## CAD Computer Aided Dispatch Offline Call Entry – Supervisor

In the event of an EMERGENCY and ALL SYSTEMS ARE INACTIVE.

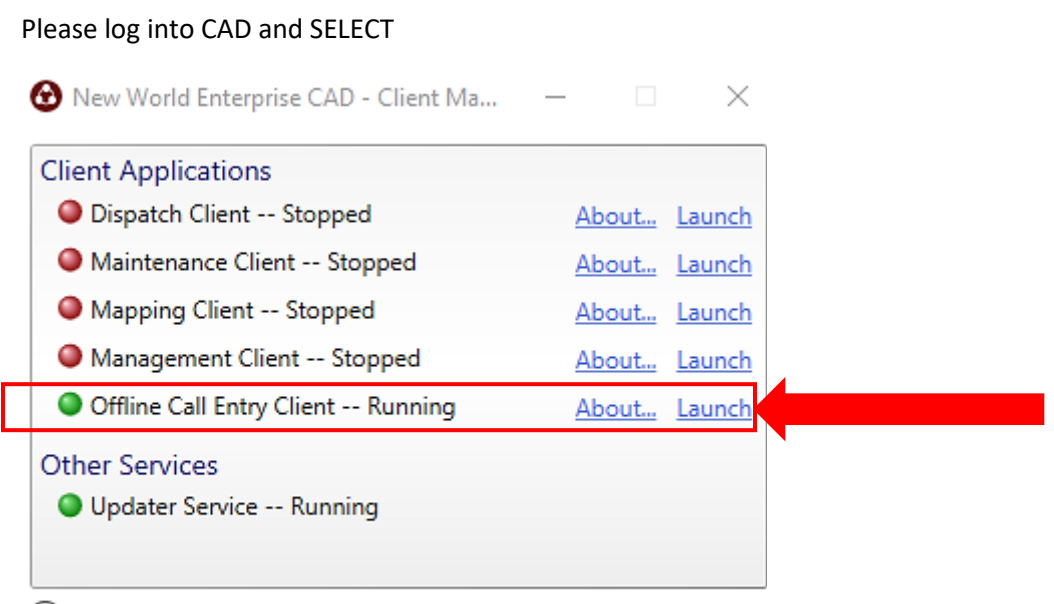

Configuration

Enter YOUR LOGIN: Jackson \\*\*\*\*\*\*

Select – Set User

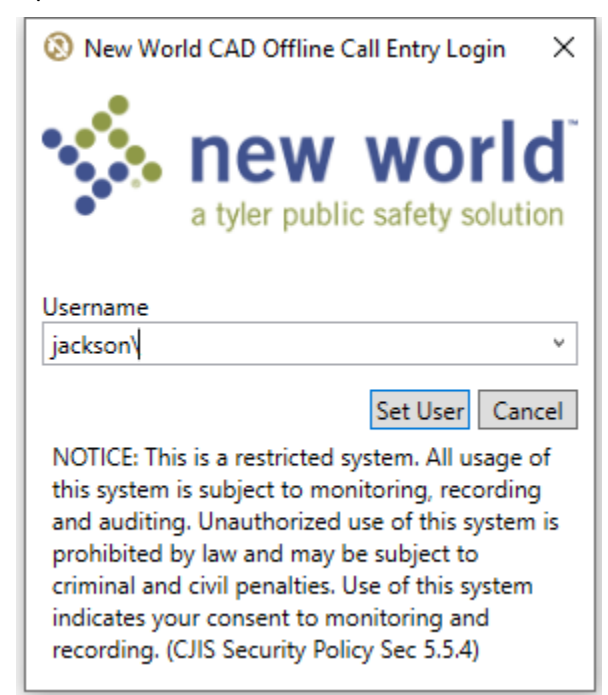

- 1. Create Call
- 2. Complete Entry section NOTE: Candidate Section is active.
- 3. Dispatch a Unit(s) drag and drop to box in Entry section or right click and select Dispatch, select the address.
- 4. Dispatched Units appear at the bottom. 💥 🥑
- 5. Complete the tabs accordingly.

**<u>Red X</u>** = Delete a Unit from the CFS.

Gree

**<u>Green Trim</u>** = Edit Units activity for additional changes in the CFS.

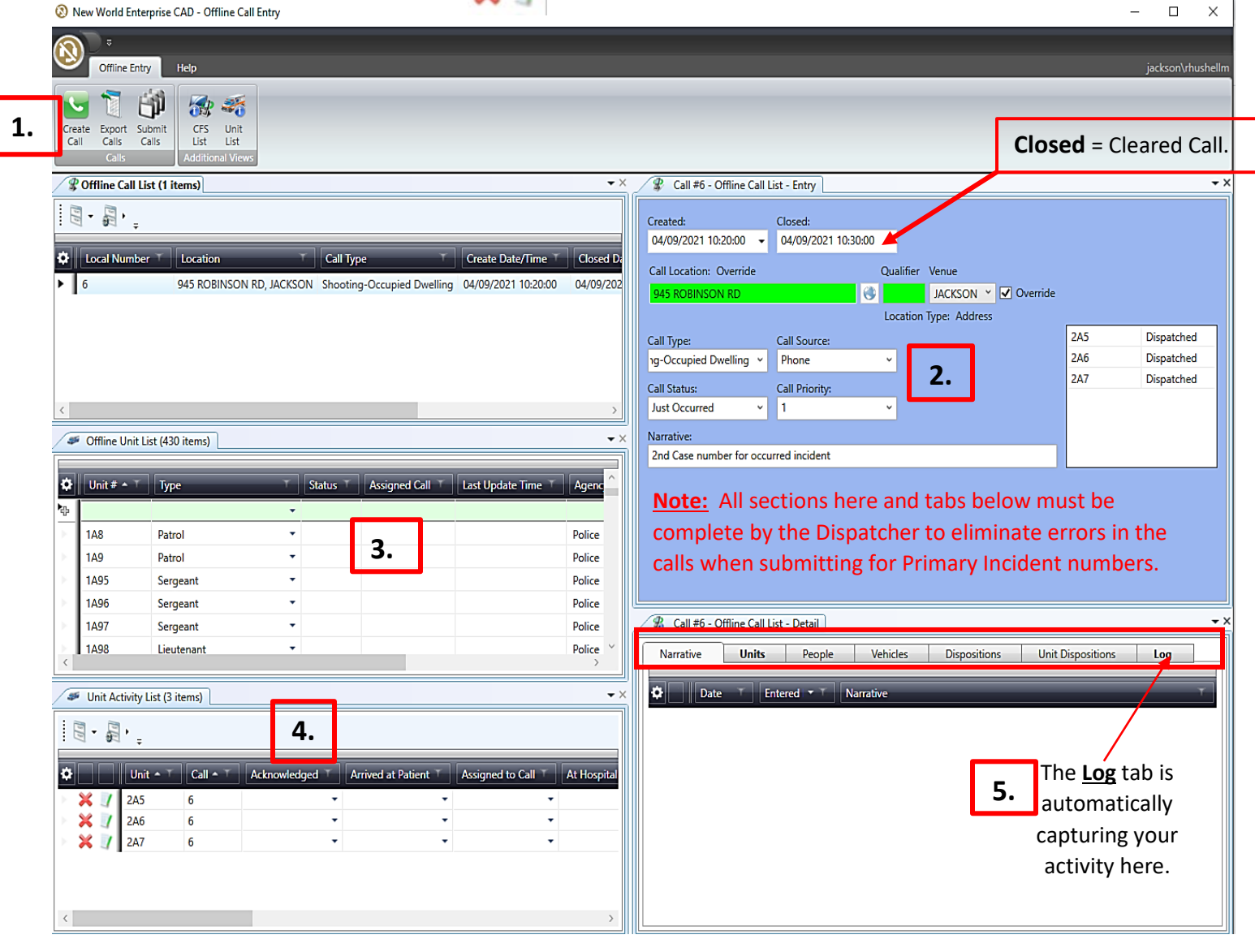

Call Takers/Dispatchers must <u>Submit the calls</u> from the computer used in Offline Call Entry to receive valid case numbers once the systems is Active and Live.

Offline Call Entry screen

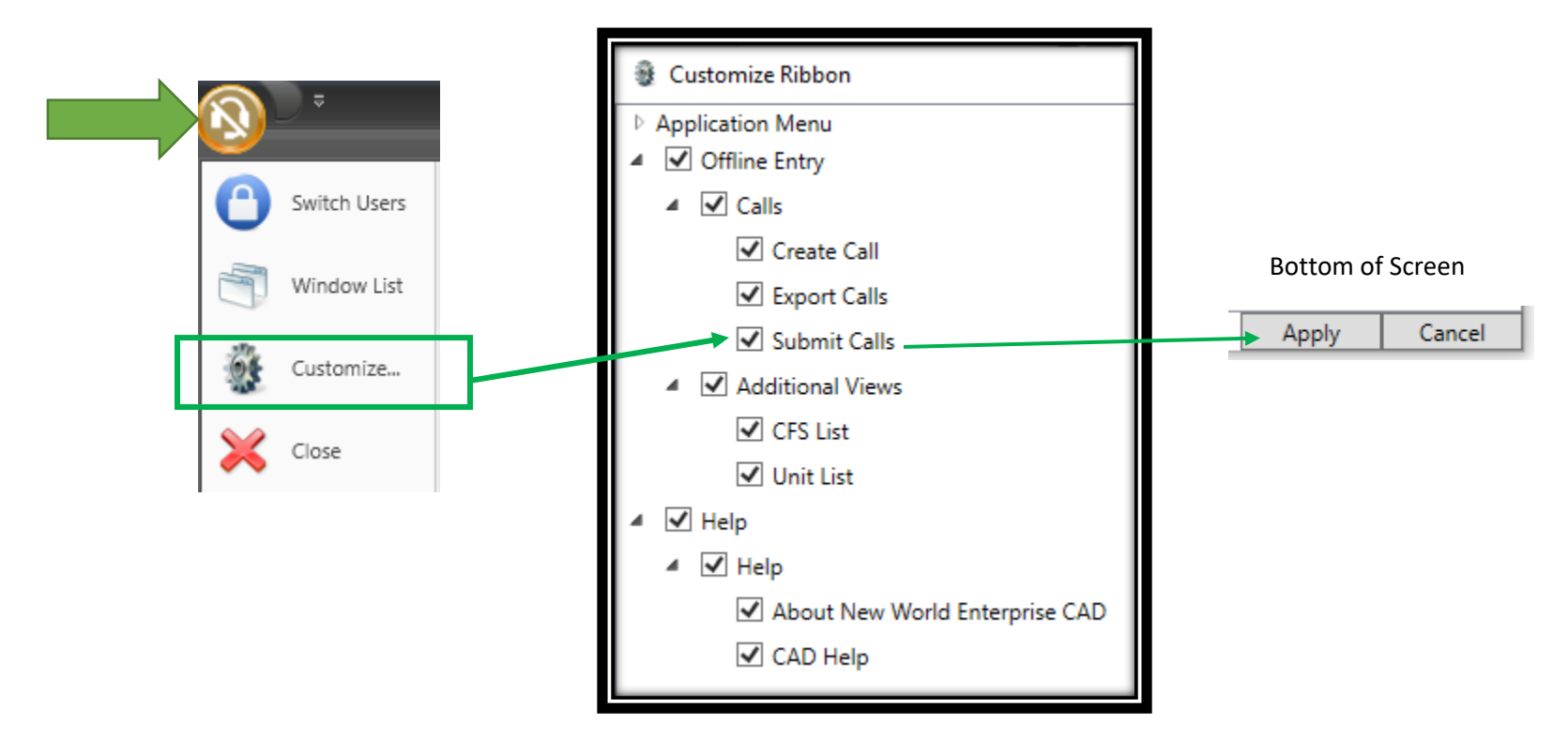

2. Submit Calls from the Offline Call Entry Screen

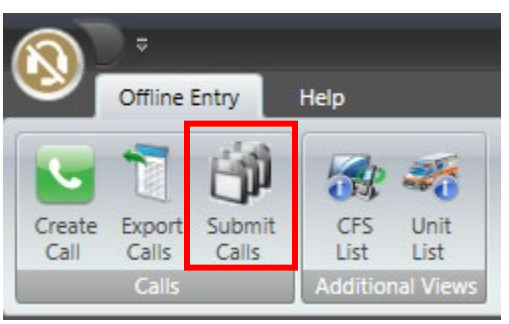

The log in screen appears for Offline Call Entry – jackson\\*\*\*\*\*\* and your normal password.

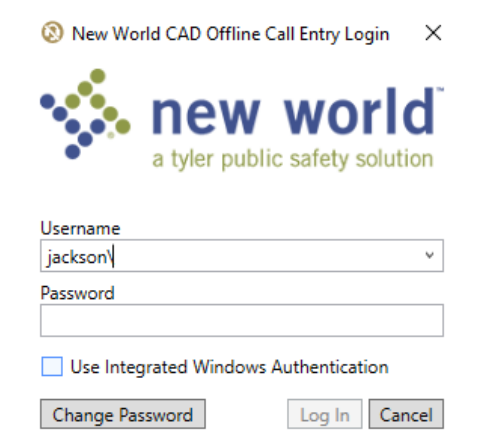

The Confirm Submit Closed Calls box appears

This is to confirm all calls from Offline Call Entry are to be submitted into AD Dispatch live.

This allows the Offline Call Entry CFS to receive valid Incident numbers.

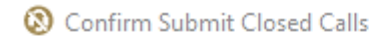

 $\times$ 

You are about to submit all the closed calls from this Offline Call Entry client to the Dispatch server for review. The calls will no longer be available for editing in this client after they are submitted. You can optionally close active calls before submitting.

Check this box Close all active calls before starting submission

Submit all Closed Calls Cancel

Log into CAD - Dispatch

Search for – Offline Call Review on toolbar

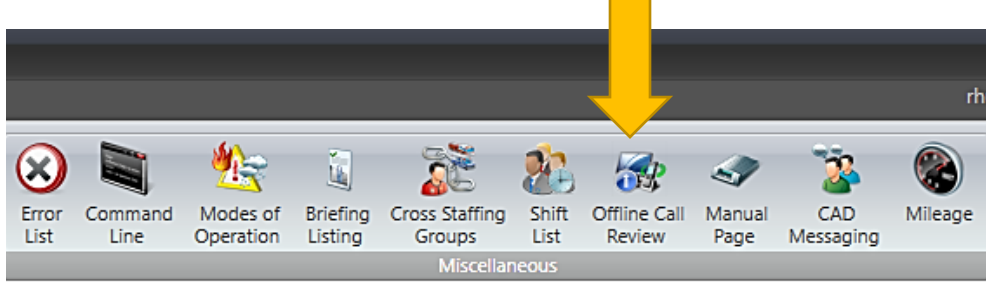

Click – a New Screen appears. This screen allows completion of calls Submitted from the Offline Call Entry screen into live Dispatch.

| Offline Cal | II Review  |                              |                  |                     |                    |             |        |                         |                   |                                                                                                    |                 |
|-------------|------------|------------------------------|------------------|---------------------|--------------------|-------------|--------|-------------------------|-------------------|----------------------------------------------------------------------------------------------------|-----------------|
| Offline Re  | eview List |                              |                  |                     |                    |             |        | No Selected Call        |                   |                                                                                                    |                 |
| 📑 Impo      | ort 🎁      | Submit All 🛛 🔞 R             | efresh<br>∓      |                     |                    |             |        | Created:                | Closed:           |                                                                                                    | User:           |
| 🗘 Valid     | lation 🔨   | Workstation $\bullet$ $\top$ | Local Number 🔺 🍸 | User T              | Location           | T           | Call   | Call Location: Override | Ŧ                 | Oualifie                                                                                                    | r Venue         |
| > 🔾 🤅       | 0          | DESKTOP-RMOORE               | 6                | jackson\rhushellm   | 945 ROBINSON RD,   | , JACKSON 🕜 | Shoc   | <unknown></unknown>     |                   | () (in the second second secon | <none> V</none> |
| > 🔾         |            | JPDCOMMNCIC                  | 1                | JACKSON\tlouisville | 606 CHELSEA DR, JA | ACKSON      | Accic  | L                       |                   | Locatio                                                                                                    | n Type: Address |
|             |            |                              |                  |                     |                    |             |        | Call Type:              | Call Source:      |                                                                                                    |                 |
| This        | s secti    | on will list al              | l calls enterin  | g Dispatch fro      | om Offline Ca      | all Entry.  |        |                         |                   | 9                                                                                                    |                 |
| Clic        | k a cal    | l above and                  | the informatio   | on will open t      | he screen on       | the right.  |        | Call Status:            | Call Priority:    |                                                                                                    |                 |
|             |            |                              |                  |                     |                    |             |        |                         | 2                 | 9                                                                                                    |                 |
| <           |            |                              |                  |                     |                    |             | >      | Narrative:              |                   |                                                                                                    |                 |
| Offline Re  | view List  | Incidents                    |                  |                     |                    |             |        | <                       |                   |                                                                                                    | >               |
| Unit Activi | ity List   |                              |                  |                     |                    |             |        | No Selected Call        |                   |                                                                                                    |                 |
| *           | 1          |                              |                  | Advandadard         | Anticed at Dations | Andreada    | - 6-11 | Dispositions            | Unit Dispositions | Incidents                                                                                                    | ; Log           |
| ¥           |            |                              | Conflict         | Acknowledged        | Arrived at Patient | Assigned to | o Call | Narrative               | Units             | People                                                                                                    | Vehicles        |
| ÷           |            | *                            | ·                | •                   |                    | •           |        | Ö Date 🛪 T              | Entered By        | arrative                                                                                                    |                 |
| × × /       | 245        | DESKTOP-RMC                  | DORE - 6 V       | •                   |                    | •           |        | <b>-</b>                |                   |                                                                                                    |                 |
|             | 246        | DESKTOP-RMC                  |                  | -                   |                    | •<br>-      |        | All information         | n entered from    | n                                                                                                    |                 |
|             | 140        |                              |                  | -                   |                    | •           |        | <b>Dispatcher for</b>   | the CFS.          |                                                                                                    |                 |
| · • · ·     | TAS        | PDCOMMINC                    |                  | •                   |                    |             |        |                         |                   |                                                                                                    |                 |

This section list all Units dispatched to the calls listed

**ERRORS Correction REQUIRED...** 

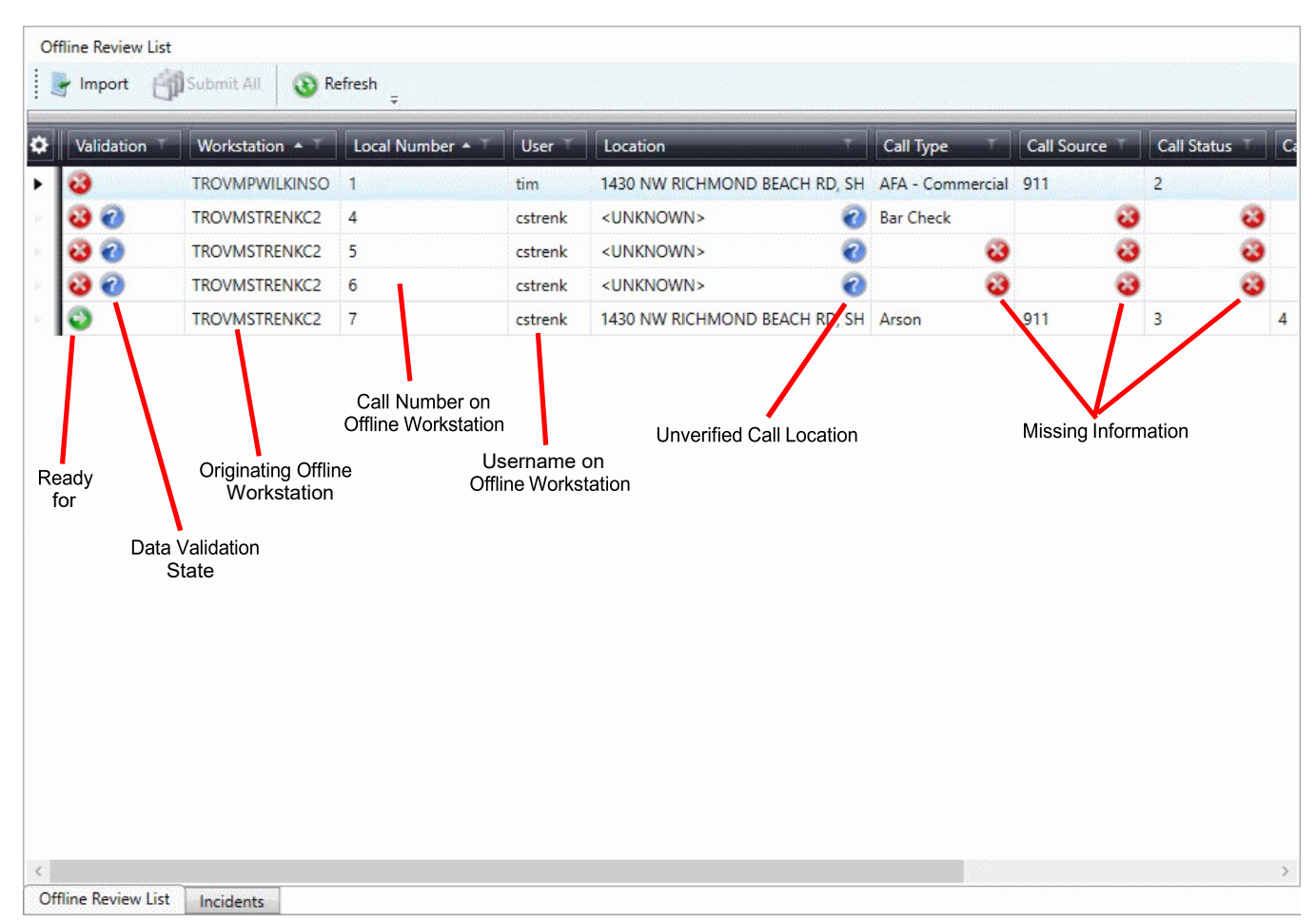

Certain icons that appear in the Offline Review List alertusers to missing data  $\delta$ , unverified locations  $\delta$ , or if an offline call is ready  $\delta$  for submission and official closing. Any missing data or unverified locations **MUST BE CORRECTED** prior to submission. Once it is successfully submitted, the offline call can be accessed through the Cleared Call Search window.

If the errors are not corrected – <u>Case numbers will not assign to the CFS</u>. *Example:* See screen shots below.

| Call Type      | Police Call Type | Fire Call Type | EMS Call Type | Location                    | State T | Primary Unit T | Additional Units T | Secondary Unit Location $	imes$ | Primary Officer T | Canceled Flag |
|----------------|------------------|----------------|---------------|-----------------------------|---------|----------------|--------------------|---------------------------------|-------------------|---------------|
| Burglary Alarm |                  |                |               | 150 STRATFORD DR, JACKSON   | MS      |                |                    |                                 |                   |               |
| Burglary Alarm |                  |                |               | 1125 E MCDOWELL RD, JACKSON | MS      |                |                    |                                 |                   |               |
| Shoplifting    |                  |                |               | 2711 GREENWAY DR, JACKSON   | MS      |                |                    |                                 |                   |               |

| Primary Incident | Primary Incident ORI | Case Number | Beat T    | Quadrant T | District |
|------------------|----------------------|-------------|-----------|------------|----------|
|                  |                      |             | Grid 5216 | Grid 5216  | 104      |
|                  |                      |             |           |            |          |
|                  |                      |             | Grid 5111 | Grid 5111  | 103      |

The assigned Case Numbers list in the **Cleared Call Search** feature on the toolbar. To locate: select **Search** on the toolbar – **Cleared Calls Icon**, make selections on the **Search** screen, click **Search –black binoculars** to populate the requested data. The column of Primary Incident present blanks indicating a missing Primary Incident Number, the call(s) were submitted with the errors.

<u>Re-entry</u> resolves the issue. Offline calls must present the icon of the green arrow indicating it is ready of for submission and official closing.

Before completion – Supervisor must request the total number of Incident numbers needed to replace default CFS used in Offline Call Entry.

- 1. Incident tab in the Unit list. It will display Incident Screen at the top.
- 2. Incidents Reserve Incidents opens a box to Reserve the number of Incident numbers needed to assign automatically to CFS defaults. This section must be completed before the Dispatchers can begin accepting calls live in the Dispatch PROD screen.

| Incidents                              | e Incidents                               | 2                                           |                                     |                     |               |                    |                   |
|----------------------------------------|-------------------------------------------|---------------------------------------------|-------------------------------------|---------------------|---------------|--------------------|-------------------|
| 🗘 Jurisdict                            | tion T                                    | Incident 🗡                                  | Unit 🗡                              | Call Type           | TRequ         | uest Date/Time ⊤   | Workstation T     |
| MS02501                                | 100 2                                     | 021-00039278                                | 1A9                                 | Accident            | 04/12         | 2/2021 10:53:44    | JPDCOMMNCIC       |
| MS02501                                | 100 2                                     | 021-00039279                                | 2A7                                 | Shooting-Occupied D | welling 04/12 | 2/2021 13:03:37    | DESKTOP-RMOOR     |
|                                        |                                           |                                             |                                     |                     |               |                    |                   |
| <                                      | w List Ir                                 | ncidents                                    |                                     |                     |               |                    |                   |
| <<br>Offline Review<br>Unit Activity L | w List Ir<br>List                         | ncidents                                    | 1.                                  |                     |               |                    |                   |
| <<br>Offline Review<br>Unit Activity L | w List Ir<br>List<br>Unit A T             | ncidents                                    | 1.                                  | Conflict Acknow     | wledged T     | Arrived at Patient | t T Assigned to G |
| <<br>Offline Review<br>Unit Activity L | w List Ir<br>List<br>Unit A T             | ncidents                                    | 1.                                  | Conflict Acknow     | vledged 🏹     | Arrived at Patient | t T Assigned to G |
| <<br>Offline Reviev<br>Unit Activity L | w List Ir<br>List<br>Unit A T<br>2A5      | Local Call                                  | <b>1.</b>                           | Conflict Acknow     | wledged T     | Arrived at Patient | t T Assigned to G |
| Coffline Review<br>Unit Activity L     | w List Ir<br>List<br>Unit A<br>2A5<br>2A6 | Local Call Local Call DESKTOP-RI DESKTOP-RI | <b>1.</b><br>MOORE - 6<br>MOORE - 6 | Conflict Acknow     | vledged T     | Arrived at Patient | t T Assigned to C |

Reserve Incidents Box appears – it will be blank – Add Jurisdiction – select one In the Requested column, select the number of Incident numbers needed to complete the assignment to the CFS number.

Ex. If there are, 119 CFS in the list request 121 Incident numbers. – RESERVE

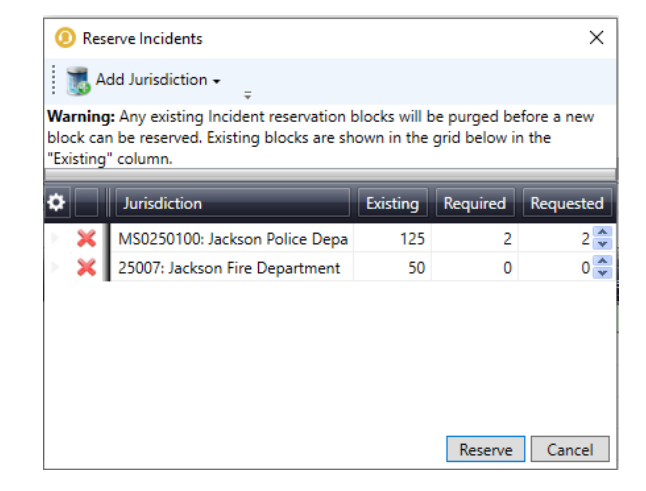

Return to the Offline Review List

- 1. Click Offline Review List tab
- 2. Submit All all calls from Offline Call Entry will now receive a valid Incident number.

| Offline Call Review             |                 |                  |                     |                       |            |  |  |  |  |  |  |  |
|---------------------------------|-----------------|------------------|---------------------|-----------------------|------------|--|--|--|--|--|--|--|
| Offline Review List             |                 |                  |                     |                       |            |  |  |  |  |  |  |  |
| 📑 Import 🎒 Submit All 🕔 Refresh |                 |                  |                     |                       |            |  |  |  |  |  |  |  |
| Validation T                    | Workstation • T | Local Number 🔺 🍸 | User 🕆              | Location              | Υ          |  |  |  |  |  |  |  |
| > 🔾 🕢                           | DESKTOP-RMOORE  | 6                | jackson\rhushellm   | 945 ROBINSON RD, JAC  | KSON 🕢     |  |  |  |  |  |  |  |
| > 🕥                             | JPDCOMMNCIC     | 1                | JACKSON\tlouisville | 606 CHELSEA DR, JACKS | SON        |  |  |  |  |  |  |  |
|                                 |                 |                  |                     |                       |            |  |  |  |  |  |  |  |
| Offline Review List             | Incidents       |                  |                     |                       |            |  |  |  |  |  |  |  |
| Unit Activity List              | incluents       |                  |                     |                       |            |  |  |  |  |  |  |  |
| 🗘 🔡 Unit                        | ▲ ⊤ Local Call  | ▲ ⊤ Conflict     | Acknowledged        | Arrived at Patient T  | Assigned t |  |  |  |  |  |  |  |
| ÷                               | <b>•</b>        | <b>•</b>         | -                   | <b>•</b>              |            |  |  |  |  |  |  |  |
| 🕨 💥 🧾 2A5                       | ▼ DESKTOP-RMC   | DORE - 6 🔻       | -                   | -                     |            |  |  |  |  |  |  |  |
| - 🛀 🔤 aug                       |                 | 2005 C           |                     |                       |            |  |  |  |  |  |  |  |

Submit All 🗊: Displays a submission confirmation dialog. When submission is confirmed, all offline calls in the grid that are marked with the ready icon are submitted to the Dispatch Service to be converted into closed calls. Calls must be in a *Ready* state in order to be submitted.

| O Submit offline calls                                                                                                    | ×      |
|----------------------------------------------------------------------------------------------------|--------|
| All of the offline calls will be submitted to the Dispatch service and<br>converted into closed calls. Note that this operation will discard all<br>unused reserved incidents. Any calls that are reviewed and submitt<br>later will be assigned new incident numbers. | ed     |
| Submit                                                                                                    | Cancel |

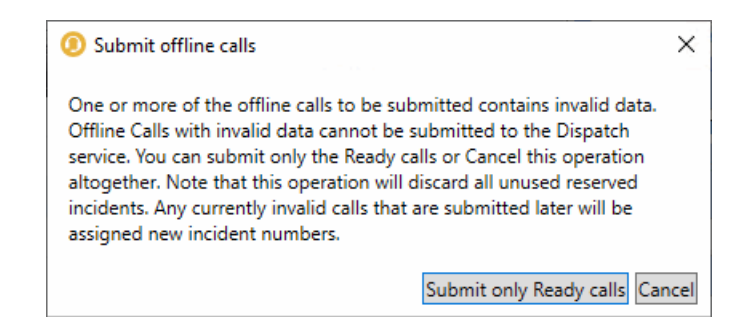

Submit Offline Calls Confirmation Dialog for Calls Containing Invalid Data

**Refresh** (S): Refreshes the contents of the grid in case any updates were made by other users. User receive an alert to any changes via a *Warning: Update Conflict* dialog.

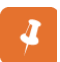

When a new CFS is created from an offline call, the Call Log on the Default CFS Detail window of that new call contains an entry indicating that the call was created via the Offline Call Entry Client application.

**NOTE:** The Officers name will not display next to the call sign they were working whenever Dispatchers use Offline Call Entry.

Whenever Offline Call Entry is used, please inform Information System due to other steps are required from the System Group.